## FDM Tutorial: How to review a library's item selection profile

## Process:

- 1) If you have not already done so, register for a FDM account. Consult <u>Help</u> for registration and password information.
- 2) Log into <u>FDM</u>.
- 3) Click on the List of Classes module.
- 4) In the **FDL number** field, enter the library's FDL number.
- 5) The default search will list all active selections. If you like, use any of the other fields to limit your search, such as limiting the search to the paper format in the **Format type** field.
- 6) \*\*Note the date the List of Classes data was last updated at the bottom of the page.
- 7) Click Submit.

| Ø | FDLP Data Manager                                                                         | Admin                  | Home   | About | Search       | Help |     |   |  |  |
|---|-------------------------------------------------------------------------------------------|------------------------|--------|-------|--------------|------|-----|---|--|--|
|   |                                                                                           | List of Classes Module |        |       |              |      |     |   |  |  |
|   | [                                                                                         | FDL number             |        |       | Item number  |      |     |   |  |  |
|   | 5                                                                                         | SuDoc number           |        |       | Title        |      |     |   |  |  |
|   | ,                                                                                         | Agency                 | All    | ~     | Format type  |      | All | ~ |  |  |
|   |                                                                                           | Item number status     | Active | ~     |              |      |     |   |  |  |
|   |                                                                                           |                        |        |       | Submit Reset |      |     |   |  |  |
|   | List of Classes data was last refreshed from official FDLP sources on: Jun 17 2024 8:22AM |                        |        |       |              |      |     |   |  |  |

The search results display the library's item selection profile, including any limiters added to the search. This includes the normal List of Classes fields:

- Item number
- SuDoc stem
- Title
- Agency
- Format

It also includes additional FDM fields:

- Sort by SuDoc (helps to sort the entries in SuDoc order)
- Item number status (Active or Inactive)
- Ship count (the number of times the item number shipped out since 1997)
- Last ship date (the last time the item number shipped out to depository libraries)

| <b>I</b>               | DLP Data                          | Manager     |            | Home A                                                     | About                     | Search                                | Help                                               |                           |         |        |               |                |
|------------------------|-----------------------------------|-------------|------------|------------------------------------------------------------|---------------------------|---------------------------------------|----------------------------------------------------|---------------------------|---------|--------|---------------|----------------|
| List of Classes Module |                                   |             |            |                                                            |                           |                                       |                                                    |                           |         |        |               |                |
| Status                 | Status Collection Query for Reset |             |            | Rec count Loc records = 9898 Export to Excel Export to CSV |                           |                                       |                                                    |                           |         |        |               |                |
| Selectors              | Shipping lists                    | item number | SuDoc stem | Sort by SuDoc                                              | Title                     |                                       |                                                    | Agency                    | Formats | Active | Ship<br>count | Last ship date |
| Selectors              | Shipping lists                    | 0006-G      | A 1.1/3:   | A 000100010003                                             | Semiann                   | ual Report, Office of Inspec          | tor General                                        | Agriculture<br>Department | EL      | Y      | 11            | 2002-04-12     |
| Selectors              | Shipping lists                    | 0006-J      | A 1.1/6:   | A 000100010006                                             | 00100010006 USDA Office o |                                       | A Office of Inspector General Annual Business Plan |                           | EL      | Y      | 5             | 2002-04-12     |
| Selectors              | Shipping lists                    | 0006        | A 1.1:     | A 00010001                                                 | Performa                  | Performance and Accountability Report |                                                    | Agriculture<br>Department | EL      | Y      | 1             | 2000-03-06     |
| Selectors              | Shipping lists                    | 0011-C      | A 1.11/3:  | A 000100110003                                             | Handboo                   | iks, Manuals, Guides                  |                                                    | Agriculture<br>Department | EL      | Y      | 8             | 2005-07-11     |

On the search results page, you can **Export to Excel** or **Export to CSV**.